## HKEd City eRead Scheme

Reading e-book method : First, please enter the following website: <u>https://www.hkedcity.net/ereadscheme/</u>

| $\leftrightarrow$ $\rightarrow$ $\circlearrowright$ $\land$ https://www.hkedd | ity.net/ereadscheme/en/                                                      |                                                 |                               | Q \$4                  | 企 回      |     |
|-------------------------------------------------------------------------------|------------------------------------------------------------------------------|-------------------------------------------------|-------------------------------|------------------------|----------|-----|
|                                                                               | About HKEdCity Teacher Student (Sec) Student (Pri) Parent Partner            | Search                                          | 🔍 🤉 📢 🖌 LoginRegister   🖶   👘 |                        | AN.      | N N |
|                                                                               | About the Scheme School Sharing                                              | ne 🐖 Package & Subscription<br>FAQ Award Scheme | User Guide                    |                        |          |     |
|                                                                               |                                                                              | *                                               | e the e the                   |                        |          |     |
|                                                                               | Summer Ru<br>Programm                                                        | eading<br>le – Free                             |                               |                        |          |     |
|                                                                               | Use of 'eRe<br>Scheme'<br>Open for Applica                                   | ead stion Now                                   |                               |                        |          | 4   |
|                                                                               | [•^]II]                                                                      |                                                 |                               |                        |          |     |
|                                                                               |                                                                              | rease log in with student, so                   | 5472 A A A &                  |                        |          |     |
|                                                                               | Sort by Package/ Category:<br>Select All Package 19/20 - Secondary - Core eB | ooks 🛛 Package 19/20 - Primary                  | y - Core eBooks               |                        |          |     |
|                                                                               | Modern Chinese Authors Series                                                | cs 🛛 🖻 English Classic Series 🔤                 | Chinalane 🛛 NET Series        |                        |          |     |
|                                                                               | Search-Book<br>All Title Author Publishe                                     | D Se                                            | arch                          |                        |          |     |
|                                                                               | All Literature & Fiction + Language + Science                                | & Nature - Biographies & Memoi                  | 15                            |                        |          |     |
|                                                                               |                                                                              |                                                 |                               |                        |          |     |
| ← → O A https://wapps1.hkedc                                                  | ity.net/cas/login?service=https%3A%2F%2Fwww                                  | w.hkedcity.net%2Fereadsch<br>悲救育城<br>KedCity    | eme%2Fsites%2Fall%2Fcom       | ≕ ^ '<br>m ∿ ☆ ☆ €     | . 2      |     |
|                                                                               |                                                                              |                                                 |                               |                        |          |     |
|                                                                               |                                                                              |                                                 |                               | <u> 中文   Main Page</u> |          |     |
|                                                                               | Member Login:                                                                | Join Membe                                      | ership:                       |                        |          |     |
|                                                                               | ●思や / 孝父 坝( 牧文)*<br>輸入 交75厘                                                  | Regis                                           | ter                           |                        |          |     |
|                                                                               | Stay logged in Show Password                                                 |                                                 |                               |                        |          |     |
|                                                                               | Forgot Password   Forgot Login ID                                            |                                                 |                               |                        |          |     |
|                                                                               | Log in                                                                       |                                                 |                               |                        |          |     |
|                                                                               |                                                                              |                                                 |                               |                        |          |     |
|                                                                               |                                                                              |                                                 |                               |                        |          |     |
| Q Type here to search                                                         | 🗄 🙃 🧮 🛱 🗢 폐                                                                  | 0                                               |                               | へ 👝 🗊 🖉 💷 万            | 11:17 AM |     |

We have subscribed:Package 19/20 –Secondary –Core ebooks, English Classics Series, Net Series, Chinalane, Modern Chinese Authors Series, and Chinese Classics.

| $\leftrightarrow$ $\rightarrow$ O $\triangle$ https://www.hkedcity.net/ereadscheme/en/                                                                                                    | ् 🌣 🖆 🖻 🙁 … |
|----------------------------------------------------------------------------------------------------|-------------|
| About HK050/y Texture Student (3rd) Student (3rd) Stud |             |
| Appreciate the<br>Beauty of Chinese<br>Literature<br>Subsribe to Free Reading<br>Parages                                                                                                    |             |
| Your school has subscribed to this reading package. Please add eBooks to your EdBookShelf and start reading. 📎                                                                                                    |             |
| sira ▲ ▲ ⊗<br>Sort by Package/Category:<br>Select All @ Package 20/21 – Secondary_y2 (Subscribed) @ Modern Chinese Authors Series (Subscribed)<br>Chinese Classics (Subscribed) @ English Classic Series (Subscribed) @ Chinalane (Subscribed)<br>NET Series (Subscribed)<br>Search eBook<br>All Title Author Publisher                                                                                                    |             |
| All Literature & Fiction + Language + Science & Nature + Biographies & Memoirs                                                                                                    |             |

## You can choose "Publication Date" to find the latest published book

| $\leftarrow$ $\rightarrow$ $\circlearrowright$ $\mathbb{A}$ https://www.hkedcity. | net/ereadscheme/en/                                                                   |                                                                                                    |      |                                                                                                    | Q \$\$ | 造 団 |
|-----------------------------------------------------------------------------------|---------------------------------------------------------------------------------------|----------------------------------------------------------------------------------------------------|------|----------------------------------------------------------------------------------------------------|--------|-----|
|                                                                                   | All Literature & Fiction +<br>Humanities, History & Geogra<br>Comics & Graphic Novels | rch eBook<br>Title Author Publisher<br>Language - Ccience & Natu<br>phy - Art & Culture - Sec<br>Learning & Teaching - Parent       | Sear | ch<br>Life -                                                                                                    |        |     |
|                                                                                   | All (199)                                                                             | 建上快樂的自己(新版)<br>Author:河环輝<br>Publisher:活地文化<br>Publication Date: 2019<br>Package:中學組合<br>2021」2<br>Customer Review:<br><br>Read Now |      | Publication Date 文<br>Publication Date 文<br>Publication Date (1)<br>Publication Date (1)<br>Publisher: Bayard Presse<br>Asia<br>Publication Date (1)<br>Package : 中學論合<br>2021 (2)<br>Customer Review (1)<br>****** |        |     |

For example, select the book "OWL foodie FUN!", press the blue button "Add to EdBookShelf"

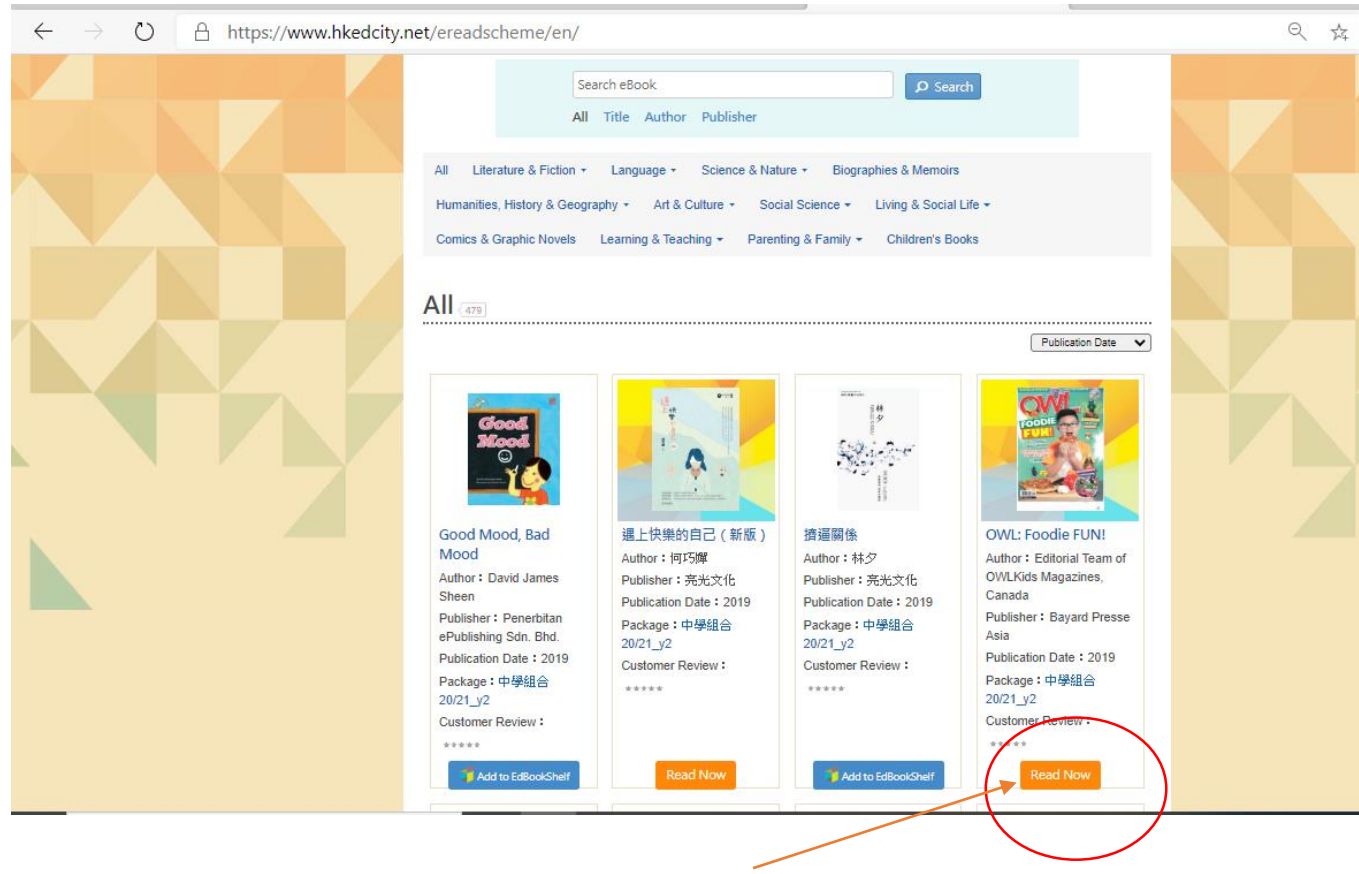

After downloading the book, it turns into an orange "Read Now" button.

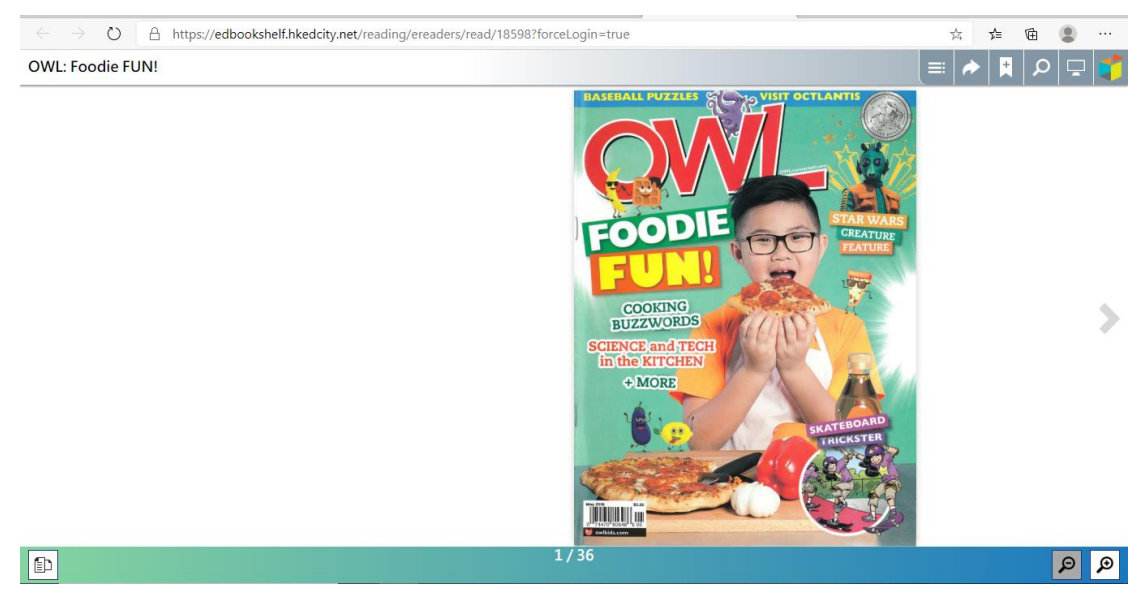

After pressing the "Read Now" button, it will be automatically loaded into the 'EdBookShelf' and everyone will read the book.